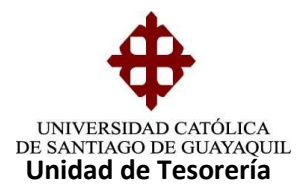

## INSTRUCTIVO GENERACIÓN DE FACTURAS DE PENSIONES

Generados todos estos pasos se procede a la facturación de las pensiones, es decir el mes en curso, está generación es en el módulo de Tesorería ruta de acceso **PROCESO/GENERACION/EMISION DE FACTURAS** cuya forma es **TESE027F** 

| CONEXION GENERAL RECAUDACIONES CONSULTAS                           | PROCESOS PAGARES EACTURACION ESPECIES                                                        | SALIR Window |
|--------------------------------------------------------------------|----------------------------------------------------------------------------------------------|--------------|
| 🖗 UNIVERSIDAD CATÓLICA DE SANTIAGO DE GUAY/                        | PREPARAR DEPOSITOS (GUIA)                                                                    |              |
|                                                                    | INFORMACION DE BANCOS                                                                        | •            |
| S.I.U Sistema Financ                                               | CAJA RECAUDADORA                                                                             | •            |
|                                                                    | CARTERAS                                                                                     | •            |
| EMPRESA                                                            | EXONERACION DE RECARGO EN MATRICULA                                                          |              |
| UCSG                                                               | ASOCIACION DE CONCEPTIOS AUTOFINANCIADOS M-P<br>ASOCIACION SUBUNDAD-ESTABLECIMIENTO-TERMINAL |              |
| TESORERIA                                                          | GENERACION DE CARTERAS DEL SED                                                               |              |
| FECHA                                                              | CONTROL DE PROCESO DE ANULACION AUTOMATICA                                                   |              |
| 06-MARCH -2014<br>EMISION EACTURAS PRECOBRADAS SIN TART UNIVERSITA | GENERACION<br>FACTURACION                                                                    |              |
| EMISION DE FACTURAS                                                | UNTA DE BENEFICENCIA                                                                         |              |
| EIISION DE FACTURAS PARA MATRCULAS<br>ID SESION<br>34872268        |                                                                                              |              |
|                                                                    |                                                                                              |              |

Nos aparece la siguiente pantalla en donde se generan las pensiones e ingresamos los siguientes datos:

- Tipo: P (pensión)
- Mes de cartera desde: 07-2017
- Mes de cartera hasta: 08-2017
- Fecha de Emisión: **27-08-2017**
- Tipo Emisión: Carrera
- Subunidad: (se escoge la carrera a generar)
- Una vez ingresado esto nos aparece automáticamente el Establecimiento y Terminal a facturar. (pantalla adjunta)

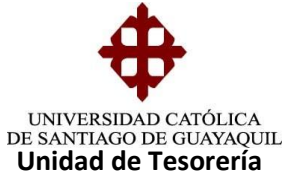

| ACCIONE EDICION CONSULTA BLOQUE BEGISTRO CAMPO AYUDA YUDA YUDA YUDA YUDA YUDA YUDA YUD                                                                                                    |                                                                                                    |           |
|----------------------------------------------------------------------------------------------------|----------------------------------------------------------------------------------------------------|-----------|
|                                                                                                    | ACCION EDICION CONSULTA BLOQUE REGISTRO CAMPO AYUDA Window                                                                                                   |           |
| Eliminar Impresión<br>Cartera<br>Cartera<br>Carte | UNIVERSIDAD CATÓLICA DE SANTIAGO DE GUAYAQUIL EMISION DE FACTURAS - TESE027F                                                                                 | E C       |
| OPCIONES       Consultar         Imprimir       Identitie         Salir       Tipo Concepto         Consultar       01:2013         Ejecutar       01:2014         Ejecutar       06:03:2014         Datos que       se deben         ingresar       Subunidad         Establecimiento       001         Valores       Terminal         Sesión       Aceptar         Manual       Cancelar                                                                                                    | Eliminar Impresión                                                                                                    |           |
| Sair       Importantial conservation         Consultar       Mes Cartera Desde       01-2013         E Ejecutar       Mes Cartera Hasta       01-2013         Cancelar       Mes Cartera Hasta       06-03-2014         Agregar       Etiminar       CARRERAS         Liminar       Subunidad       46         Valores       Terminal       001         Sesión       Aceptar       Cancelar                                                                                                    | OPCIONES Calleras S Conexión                                                                                                    | nera      |
| Elecutar       Fec. Emisión       06-03-2014       Db-MM-YYYY       See deben         Cancelar       Agregar       Emisión       CARRERAS       Implementation       See deben         Agregar       Eliminar       Subunidad       46       MEDICINA       Implementation       See deben         Valores       Implant       O17       CAJA BCO GUAYAQUIL 2005       Implementation       Implementation         Manual       Aceptar       Cancelar       Cancelar       Implementation       Implementation                                                                                                    | Consultar Mes Cartera Hasta 01-2013 MM-YYYY<br>Mes Cartera Hasta 01-2013 MM-YYYY                                                                             | Datos que |
| Agregar  Liminar  Valores  Sesión  Manual  Cancelar  Cancelar                                                                                                    | Image: Figure Fec. Emisión         06-03-2014         DD-MM-YYYY           Image: Figure Fec. Emisión         Carrelar         Tip. Emisión         Carrelar | se deben  |
| Subinitiad       [40]       [10]       [10]       [10]       [10]       [10]       [10]       [10]       [10]       [10]       [10]       [10]       [10]       [10]       [10]       [10]       [10]       [10]       [10]       [10]       [10]       [10]       [10]       [10]       [10]       [10]       [10]       [10]       [10]       [10]       [10]       [10]       [10]       [10]       [10]       [10]       [10]       [10]       [10]       [10]       [10]       [10]       [10]       [10]       [10]       [10]       [10]       [10]       [10]       [10]       [10]       [10]       [10]       [10]       [10]       [10]       [10]       [10]       [10]       [10]       [10]       [10]       [10]       [10]       [10]       [10]       [10]       [10]       [10]       [10]       [10]       [10]       [10]       [10]       [10]       [10]       [10]       [10]       [10]       [10]       [10]       [10]       [10]       [10]       [10]       [10]       [10]       [10]       [10]       [10]       [10]       [10]       [10]       [10]       [10]       [10]       [10]       [10]       [10]       [10]                                                                                                    |                                                                                                    | ingresar  |
| Valores Sesión Manual Cancelar Cancelar                                                                                                    | Establecimiento 001 UNIVERSIDAD CATOLICA DE SANTIAGO DE GUAYA                                                                                                | 1         |
| Manual Cancelar                                                                                                    | Valores Terminal 017 CAJA BCO GUAYAQUIL 2005                                                                                                    |           |
|                                                                                                    | Manual Cancelar Cancelar                                                                                                    |           |

## Luego nos aparecen todas las carteras a facturar y damos un clip en **GENERAR** FACTURA/PROCESO TERMINADO

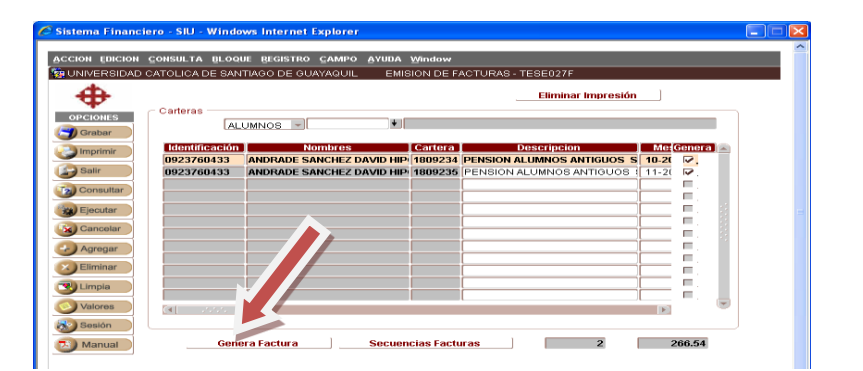

| €          |                |                   |           |           | Eliminar Impresión         |                       |
|------------|----------------|-------------------|-----------|-----------|----------------------------|-----------------------|
| OPCIONES   | Carteras       |                   |           |           |                            |                       |
| 🕤 Grabar 📄 | AL             | UMNOS -           | •         |           |                            |                       |
| 2 Imprimir | Identificación | Nombres           |           | Cartera 🛛 | Descripcion                | Me Genera 🖻           |
|            | 0923760433     | ANDRADE SANCHEZ I | DAVID HIP | 809234    | PENSION ALUMNOS ANTIGUOS S | 10-20                 |
| Salir 🖉    | 0923760433     | ANDRADE SANCHEZ I | DAVID HIP | 1809235   | PENSION ALUMNOS ANTIGUOS   | 11-2( 🗹.              |
| Consultar  |                |                   |           |           |                            |                       |
|            |                |                   |           |           |                            |                       |
| Ejecutar   |                |                   |           |           |                            |                       |
| 🙀 Cancelar |                |                   |           |           | Monesia 1000000000000000   |                       |
| Agrogat    |                |                   |           |           | Mensaje                    |                       |
| Agrega     |                |                   |           |           |                            |                       |
| Eliminar   |                |                   |           | ĺ         | Proceso                    | terminadolli          |
| 🔫 Limpia   |                |                   |           |           |                            |                       |
|            |                | I                 | I         |           |                            |                       |
| Valores    | [4]            |                   |           |           | ( <u>Aceptar</u> ⊆an       | celar ) <u>A</u> yuda |
| Sesión     |                |                   |           |           |                            |                       |

Generado las facturas para constatar la emisión de las mismas damos un clip en **SECUENCIAS FACTURADAS** y nos aparece el siguiente reporte

Elaborado por: Unidad de Tesorería Fecha actualización: 17/07/2017

"Toda copia impresa en papel es un documento no controlado a excepción del original"

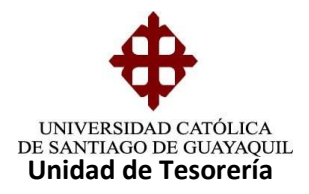

| Instrum         Normal Network         Normal Network                                                                                                    |                                           | CATOLIC   | A DE SANTIAGO DE G        | UAYAQUIL |        | ~      | -7-        |
|----------------------------------------------------------------------------------------------------|-------------------------------------------|-----------|---------------------------|----------|--------|--------|------------|
| كَلَيْ      كَلَيْ      كَلَّهُ      كَلَّهُ      كَلَيْ      كَلَّهُ      كَلَّهُ      كَلَا      كَلَّهُ      كَلَّهُ      كَلَّهُ      كَلَّهُ      كَلَا      كَلَا      كَلَا      كَلَا      كَلَا      كَلَا      كَلَا      كَلَا      كَلَا | Descripcion de la Bubunidad               | Sublinish | Batablechneinto (Terminal | Caribled | Desde  | Hasta  | Value      |
| كَلَى      كَلَى      كَلَى      كَلَ      كَلَ      كَلَ      كَل      كَل      كَا      كَا     كَا     كَا    | CARRERA DE ING. SISTEMAS COMPUTACIONALE   | 2         | 001-017                   | 2        | 101973 | 101974 | \$201.54   |
| Contrast Contrast Contrecticuted Contrelative Contrelative Contrast Contrast Contrast Co                | CARRERA DE ING. CIVIL                     |           | 901-917                   |          | 101975 | 101962 | 82,344.22  |
| Control         Control         Control <t< td=""><td>CARRERA DE ADMINISTRACION</td><td>50</td><td>001-017</td><td>2</td><td>101983</td><td>101904</td><td>\$564.18</td></t<>                                                                                                    | CARRERA DE ADMINISTRACION                 | 50        | 001-017                   | 2        | 101983 | 101904 | \$564.18   |
| Control Control Contecontrol Control Control Control Control Control Co                | CARRERA DE PEDAGOGIA                      | 15        | 001-017                   | 2        | 101905 | 101908 | \$40.38    |
| Control         Control         <                                                                                                    | CARRERA DE TRABAJO SOCIAL Y DEB. HUMANO   |           | 001-017                   | 2        | 101987 | 101908 | \$249.08   |
| Operating Registry Filter         P         P <td>CARRERA DE DISEÑO DE INTERIORES</td> <td>17</td> <td>001-017</td> <td>2</td> <td>101909</td> <td>101990</td> <td>\$281.82</td>                                                                                                    | CARRERA DE DISEÑO DE INTERIORES           | 17        | 001-017                   | 2        | 101909 | 101990 | \$281.82   |
| Construct Control         4         01-07         1         4000         9000         9000         9000         9000         9000         9000         9000         9000         9000         9000         9000         9000         9000         9000         9000         9000         9000         9000         9000         9000         9000         9000         9000         9000         9000         9000         9000         9000         9000         9000         9000         9000         9000         9000         9000         9000         9000         9000         9000         9000         9000         9000         9000         9000         9000         9000         9000         9000         9000         9000         9000         9000         9000         9000         9000         9000         9000         9000         9000         9000         9000         9000         9000         9000         9000         9000         9000         9000         9000         9000         9000         9000         9000         9000         9000         9000         9000         9000         9000         9000         9000         9000         9000         9000         90000         9000         9000                                                                                                    | CARRERADE ING. BLECTR. Y TELECOMUNICACK   | 25        | 001-017                   | 2        | 101391 | 101992 | \$258.08   |
| Contract, Carl (Contraction)         2         01-01         2         1000         1000         1000         1000         1000         1000         1000         1000         1000         1000         1000         1000         1000         1000         1000         1000         1000         1000         1000         1000         1000         1000         1000         1000         1000         1000         1000         1000         1000         1000         1000         1000         1000         1000         1000         1000         1000         1000         1000         1000         1000         1000         1000         1000         1000         1000         1000         1000         1000         1000         1000         1000         1000         1000         1000         1000         1000         1000         1000         1000         1000         1000         1000         1000         1000         1000         1000         1000         1000         1000         1000         1000         1000         1000         1000         1000         1000         1000         1000         1000         1000         1000         1000         1000         10000         1000         1000         1                                                                                                    | CARRERA DE MEDICINA                       |           | 001-017                   |          | 101063 | 101998 | \$1,096.04 |
| CAMBRAD CERTON BARGORAME, CENTRA         204         011-01         4         1120         1120         1020           CAMBRAD CERTON BARGORAME, CENTRA         2011-01         011-01         1         1120         2012         1201         1201         2012         1201         2012         1201         1201         2012         1201         1201         2012         1201         1201         2012         1201         1201         2012         1201         1201         1201         2012         1201         1201         2012         1201         1201         2012         1201         1201         1201         1201         1201         1201         1201         1201         1201         1201         1201         1201         1201         1201         1201         1201         1201         1201         1201         1201         1201         1201         1201         1201         1201         1201         1201         1201         1201         1201         1201         1201         1201         1201         1201         1201         1201         1201         1201         1201         1201         1201         1201         1201         1201         1201         1201         1201         1201                                                                                                    | CARRERA DE ING. EN MARKETING              | 25        | 001-018                   | 2        | 113823 | 113024 | \$412.78   |
| CANNERADO RADIO DE BANKRADOODES         JB         CH1-CH1         J         T1030         T1030         T1030         T1030         T1030         T1030         T1030         T1030         T1030         T1030         T1030         T1030         T1030         T1030         T1030         LE030         LE030         Constrained Section Section Sec                                                                                                    | CARRERA DE GESTION GRAFICA PUBLICITARIA   | 294       | 001-018                   |          | 113825 | 113028 | \$101.00   |
| CAREFAGE NG, BILCON Y FRANZIA NTERNA 27 001-010 2 11301 11302 842.78<br>CAREFAGE TRANSPARECA 300 001-010 5 11303 113017 81,047.55<br>105144 58,746.00                                                                                                    | CARRERA DE ING. DE EMPRENDEDORES          | 28        | 001-018                   | 2        | 113829 | 113030 | \$792.78   |
| CANNERA DE TENNIMA FINICA 343 001-016 5 113637 31,247,75<br>101642 54,745,83                                                                                                    | CARRERA DE ING. EN COM, Y FINANZAS INTERN | 27        | 001-018                   | 2        | 113821 | 113832 | \$412.78   |
| TOTAL \$8,76.03                                                                                                    | CARRERA DE TERAPIA FIBICA                 | 303       | 001-018                   | 6        | 113433 | 113037 | 81,241.75  |
|                                                                                                    |                                           |           |                           |          | TOTAL  |        | \$9,745.03 |
|                                                                                                    |                                           |           |                           |          |        |        |            |
|                                                                                                    |                                           |           |                           |          |        |        |            |
|                                                                                                    |                                           |           |                           |          |        |        |            |
|                                                                                                    |                                           |           |                           |          |        |        |            |

Terminado todos estos procesos y una vez autorizada la factura por el SRI les llega a cada estudiante a su correo electrónico.

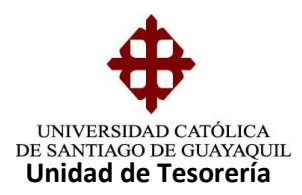

## GENERACIÓN DE FACTURAS DE PENSIONES PRECOBRADAS

En el Sistema de Financiero, módulo de Tesorería en la ruta de acceso PROCESOS/GENERACION/EMISION DE FACTURAS PRECOBRADAS cuya forma es TESE014F

| IEXION GENERAL RECAUDACIONES CONSULTAS         | PROCESOS PAGARES FACTURACION ESPECIES         | SALIR Window |
|------------------------------------------------|-----------------------------------------------|--------------|
| JNIVERSIDAD CATÓLICA DE SANTIAGO DE GUAY/      | PREPARAR DEPOSITOS (GUIA)                     |              |
|                                                | INFORMACION DE BANCOS                         | •            |
| S.I.U Sistema Financ                           | ÇAJA RECAUDADORA                              | •            |
|                                                | CARTERAS<br>MODIFICACION DE FECHAS DE PAGOS   | •            |
| EMPRESA                                        | EXONERACION DE RECARGO EN MATRICULA           |              |
| UCSG                                           | ASOCIACION DE CONCEPTIOS AUTOFINANCIADOS M-P  |              |
| MÓDULO                                         | ASOCIACION SUBUNIDAD-ESTABLECIMIENTO-TERMINAL | · /          |
| TESORERIA                                      | GENERACION DE CARTERAS DEL SED                |              |
| FECHA                                          | SOLICITUD DE ANULACIÓN DE CARTERAS            |              |
| 06-MARCH -2014                                 | GENERACION                                    | •            |
| SION FACTURAS PRECOBRADAS SIN TARJ. UNIVERSITA | EACTURACION                                   |              |
| SION DE FACTURAS                               | JUNTA DE BENEFICENCIA                         |              |
| SION DE FACTURAS PARA MATRICULAS               |                                               |              |
| ID SESION                                      |                                               | 561890       |
| 34072200                                       |                                               |              |
|                                                |                                               |              |
|                                                | Committee Partie                              |              |
|                                                |                                               |              |

Nos aparece la siguiente pantalla en donde se generan las pensiones posteriores ya sean Financiadas y Autofinanciadas e ingresamos los siguientes datos:

- Mes de cartera desde: 03-2017
- Mes de cartera hasta: 03-2017
- Fecha de Emisión: **20-03-2017**
- Tipo Financiamiento: Financiada y/o Autofinanciada (se escoge)
- Tipo Emisión: Carrera
- Subunidad: (se escoge la carrera a generar)
- Una vez ingresado esto nos aparece automáticamente el Establecimiento y Terminal a facturar. (pantalla adjunta)

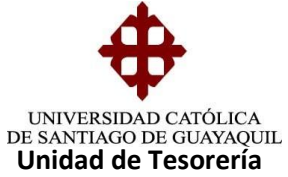

| 🧭 Sistema Financiero - SIU - Windo | ows Internet Explorer                                                                                                   |              |
|------------------------------------|----------------------------------------------------------------------------------------------------|--------------|
| ACCION EDICION CONSULTA BLOQ       | UE REGISTRO ÇAMPO AVUDA Window<br>ITADO DE GUAYAQUIL EMISION DE FACTURAS PRECOBRADOS SIN TARJETA UNIVERSI               | TARIA - TE   |
| Carteras                           | Eliminar Impresión                                                                                                    |              |
| Grabar                             | neaun<br>nera<br>2                                                                                                    | Datos a      |
| Consultar                          | Mes Cartera Desde 12:2012 MM-YYYY<br>Mes Cartera Hasta 12:2012 MM-YYYY<br>Ees Emisión 28:11:2012 DDLMM-YYYY             | Ingresar del |
| Cancelar<br>Agregar                | Tip.Financiamiento FINANCIADO                                                                                           | mes          |
| Eliminar     Limpla     Valores    | Subunidad 2 + CARRERA DE ING. SISTEMAS COMPUTACIONALES<br>Establecimiento 001 UNIVERSIDAD CATOLICA DE SANTIAGO DE GUAYA |              |
| Sosión Manual                      | Aceptar Cancelar                                                                                                    |              |

Luego nos aparecen todas las carteras del mes solicitado en está pantalla podemos facturas en forma masiva e individual, si es masiva damos clip en "Generar Factura" y si es individual digitamos la cédula del alumno a facturas y de ahí damos clip en "Generar Factura" cuadros adjuntos:

| 🖉 Sistema Financie | ro - SIU - Windows              | Internet Explorer                                    |                                 |                                                      |                |               |
|--------------------|---------------------------------|------------------------------------------------------|---------------------------------|------------------------------------------------------|----------------|---------------|
| ACCION EDICION     | CONSULTA BLOQUE                 | REGISTRO <u>C</u> AMPO <u>A</u> YUDA Y               | ∦indow                          |                                                      |                |               |
|                    | - Carteras                      | GO DE GUAYAQUIL EMISI                                | ION DE FA                       | Eliminar Impresión                                   |                |               |
| OPCIONES           | ALUMNOS                         | •                                                    |                                 |                                                      |                |               |
|                    | Identificación<br>0923886444 AC | Nombres<br>COSTA FLOR LAURA GIANELL                  | Cartera<br><mark>1456693</mark> | Descripcion<br>PENSION ALUMNOS ANTIGUO               | Mes<br>12-2012 | Generación de |
| Salir              | 0604901686 AC                   | GUIRRE CANDO JOHN DAVID<br>GUIRRE IÑIGUEZ DAYANNA ES | 1456694<br>1456695              | PENSION ALUMNOS ANTIC<br>PENSION ALUMNOS #           | 12.2017        | Eacturas on   |
| Consultar          | 0921899852 AC                   | SUIRRE PONCE ISRAEL JONA                             | 1456696<br>1456697              | PENSION ALUMNOS                                      |                | Facturas en   |
| Cancelar           | 0924311095 AL                   | CIVAR CORREA JOSE LUIS                               | 1456698                         | PENSION ALUMNOS ANTIG                                | 12-201         | forma masiva  |
| Agregar            | 0928676311 AL                   | MEIDA LÓPEZ KEVIN MARTIN                             | 1456700                         | PENSION ALUMNOS ANTIGUOS                             | 12-2012        |               |
| Eliminar           | 0931418891 AL<br>0919078394 AL  | OVILLO LATORRE CRISTIAN<br>VARADO BAYAS RICARDO A    | 1456701<br>1456702              | PENSION ALUMNOS ANTIGUOS                             | 12-2012        |               |
| Limpla             | 0923998439 AL<br>0703472860 AL  | VARADO ROSALES VICTOR /<br>VARADO SANMARTIN JORGE    | 1456703<br>1456704              | PENSION ALUMNOS ANTIGUOS<br>PENSION ALUMNOS ANTIGUOS | 12-2012        |               |
| Valores            | (d)                             |                                                      |                                 |                                                      | Þ              |               |
| Manual             | General                         | Factura Secuenc                                      | ias Factu                       | Iras 279                                             | 69,249.73      |               |

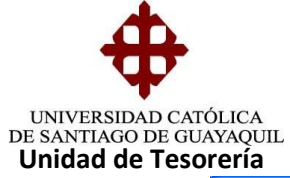

| ema Financ | iero - SIU - Windo | ws Internet Explorer                    |               |                     |                                |
|------------|--------------------|-----------------------------------------|---------------|---------------------|--------------------------------|
| ON EDICION | CONSULTA BLOOK     | JE REGISTRO <u>C</u> AMPO <u>A</u> YUDA | window        |                     |                                |
| IVERSIDAD  | CATOLICA DE SAN    | TIAGO DE GUAYAQUIL EN                   | ISION DE FA   | CTURAS PRECOBRADOS  | SIN TARJETA UNIVERSITARIA - TE |
| <b>#</b>   |                    |                                         |               | Eliminar Imp        |                                |
| *          | Carteras           |                                         |               |                     |                                |
| Grabar     | ALUMN              | IOS 👻 0604901686 🕴 AC                   | UIRRE CAND    | O JOHN DAVID        | Forma Individual               |
| Imprimir   | Identificación     | Nombres                                 | Cartera       | Description         |                                |
| Salir      | 0604901686         | AGUIRRE CANDO JOHN DAVI                 | 1456694       | PENSION ALUMNOS ANT |                                |
| Consultar  |                    |                                         |               |                     |                                |
|            |                    |                                         |               |                     |                                |
| Ejecutar   |                    |                                         |               |                     |                                |
| Cancelar   |                    |                                         |               |                     |                                |
| Agregar    |                    |                                         |               |                     |                                |
| Eliminar   |                    |                                         |               |                     |                                |
| Limpia     |                    |                                         |               |                     |                                |
| Valores    | Call 1 1 1         |                                         |               |                     |                                |
| Regián     | 241 · · · · ·      |                                         |               |                     |                                |
| 305/011    |                    |                                         |               |                     |                                |
| Manual     | Gene               | ra Factura Secu                         | encias Factur | as                  | 133.27                         |

**Elaborado por:** Unidad de Tesorería **Fecha actualización:** 17/07/2017